# **Route Optimization Setup**

Last Modified on 05/21/2024 11:01 am EDT

The following article details how to use Route Optimization in Dispatch. Route optimization is an added feature in Navusoft that balances and reorganizes stops among routes to enhance operational efficiency.

**IMPORTANT** - Submit a Ticket Request to Navusoft for further information on Route Optimization setup and licensing.

| DISPATO                                                                                    | н                                       |            |                          |                  |                    |                   |            |          |
|--------------------------------------------------------------------------------------------|-----------------------------------------|------------|--------------------------|------------------|--------------------|-------------------|------------|----------|
| FROM                                                                                       | то                                      | DIVISION   |                          | LINE OF BUSINESS |                    |                   |            |          |
| 02/17/23 IIII 02/17/23 IIII CORPUS, DAYTON, HEARNE, HILLSBORO, HOUSTON, QAWASTE Commercial |                                         |            |                          |                  |                    |                   |            |          |
| Standa                                                                                     | Standard V 🖉 Select Route Sheet V 🖨 🌐 😂 |            |                          |                  |                    |                   |            |          |
|                                                                                            | ROUTE 🕆                                 | TRUCK      | DRIVER                   |                  | PRE TRIP POST TRIP | OPTIMIZED         | SCHEDULED  | SERVICED |
| - Frida                                                                                    | ıy Feb 17, 2023 ( 0 of 15 Co            | mpleted)   |                          |                  |                    | T                 |            |          |
| 9                                                                                          | COR 201                                 | <u>951</u> | Moses Espinoza - Driver  |                  |                    |                   | 125        | 0        |
| <b>• •</b>                                                                                 | COR 202                                 | 952        | Rudy Espinosa - Driver   |                  |                    |                   | <u>91</u>  | 0        |
| <b>• •</b>                                                                                 | COR 203                                 | 953        | Marco Hurtado - Driver   |                  |                    |                   | <u>132</u> | 0        |
|                                                                                            | COR DUMPSTER DEL/REN                    | 1          |                          |                  |                    |                   | 1          | 0        |
| . 9                                                                                        | DAY 201                                 | 971        | Perry Evans - Driver     |                  |                    |                   | 102        | 0        |
|                                                                                            | DAY 202                                 | 972        | Curtis Thulin - Driver   |                  |                    |                   | 73         | 0        |
|                                                                                            | DAY 203                                 | 905        | Albert Taylor - Driver   |                  |                    |                   | 92         | 0        |
|                                                                                            | DAY 204                                 |            |                          |                  |                    |                   | 4          | 0        |
|                                                                                            | DAY 205                                 |            |                          |                  |                    |                   | 2          | 0        |
|                                                                                            | DAY CO SUB OUT                          |            |                          |                  |                    |                   | 14         | 0        |
|                                                                                            | HOU 201                                 | 2003       | William Trejo - Driver   |                  |                    | +                 | 122        | 0        |
|                                                                                            | HOU 202                                 | 2001       | Ismael Fuentes - Driver  |                  |                    |                   | 122        | 0        |
| . 9                                                                                        | HOU 203                                 | 2002       | David Vasquez - Driver   |                  | 1                  | 6:00 am - 7:39 pm | 114        | 0        |
|                                                                                            | HOU 204                                 | 2000       | Gyasi Edmond - Driver    |                  |                    | 5:00 am - 9:30 pm | 105        | 0        |
| . 9                                                                                        | HOU 206                                 | 2004       | Michael Burrell - Driver |                  |                    | 6:00 am - 6:55 pm | 102        | 0        |
|                                                                                            |                                         |            |                          |                  |                    |                   |            |          |

### **Permissions**

The following permissions are required for route optimization setup:

| Permission ID | Permission Name    |
|---------------|--------------------|
| 5             | View Account       |
| 6             | View Site          |
| 24            | Setup / Operations |
| 87            | Route Management   |

### **Setup: Facility**

**Pathway:** Setup > Operations > Facility

When adding a facility, the address MUST BE geocoded to ensure route optimization uses the closest facility to the truck at the point on the route the truck is expected to be full. When entering an address, the system will begin to recommend addresses that match the current entry. Continue with the address entry until the correct address is populated in the results and select it from the list. Upon selection, any remaining address fields will be autopopulated and the disposal location geocoded.

| FACILI      | TY SETUP  |                 |      |           |            |          |             |           |              |                        |                   |                |              |               | _      |           | SETUP > OI   | PERATIONS | > FACILITY |
|-------------|-----------|-----------------|------|-----------|------------|----------|-------------|-----------|--------------|------------------------|-------------------|----------------|--------------|---------------|--------|-----------|--------------|-----------|------------|
| G           | TYPE      | All             | Ŧ    | DIVISION  | All        |          | ~           |           |              |                        |                   |                |              |               | X      | Search    |              | Q,        |            |
| ID          | NAME      |                 | ABBI | REV       | DIVISION   |          | ТҮРЕ        | ACTIVE    | ADDRESS LINE | CIT                    | Y STATE           | POSTAL<br>CODE | SCALE<br>UOM | WEIGHT<br>UOM | VOLUME | OWNERSHIP | SIGNATURE BY | SIGN      | ICON       |
| 1001        | CITY OF   | F ALICE LF      | AL   |           |            |          |             |           |              |                        |                   |                |              |               |        |           |              | View      |            |
| 1002        | CEFE LF   |                 | CE   | UPDATE F  | ACILITY    |          |             |           |              |                        |                   |                |              |               |        | 2         | 3            |           |            |
| 1003        | GULLEY    | Y HURST LF      | GU   | Basic Set | tings      | Label So | ale Setting | 15        |              |                        |                   |                |              |               |        |           |              |           |            |
| 1004        | RSG-M/    | AT & RECYCLING  | 6 MA |           |            |          | -           |           |              |                        |                   |                |              |               |        |           |              |           |            |
| 1005        | WM-BA     | AYTOWN LF       | W    | NAME      |            |          | RSG-EL C    | ENTRO LE  | -            |                        | ACTIVE            |                | Active       |               |        | *         |              |           |            |
| 1006        | WM-AT     | ASCOCITA LF     | WI   |           | TION       |          | FLONT       |           |              |                        |                   |                | No           |               |        | ~         |              |           |            |
| 1007        | RSG-EL    | CENTRO LF       | ELO  | ADDICEVIA |            |          | LECIVI      |           |              |                        |                   | JADER          |              |               |        |           |              |           |            |
| 1008        | WM-SE     | CURITY LF       | WI   | TYPE      |            |          | Landfill    |           | *            |                        | ENABLE OUTBOUN    | D ORDER        | No           |               |        | *         |              |           |            |
| 1009        | WCA-R     | ALSTON ROAD.    | wo   | OWNERS    | HIP        |          |             |           |              |                        | DEFAULT SCALE UC  | M              | ton          |               |        | -         |              |           |            |
| 1010        | CITY OF   | F KINGSVILLE LF | KI   | DIVISION  |            |          | CORPLIS     |           |              |                        | WEIGHT LIOM       |                | ton          |               |        | _         |              |           |            |
| 1011        | WCN-H     | ARDY ROAD TS    | W    | DIVISION  |            |          | Conros      |           |              |                        |                   |                |              | Ţ             |        |           |              |           |            |
| 1012        | CHAMB     | BERS COUNTY L   | F CH | ADDRESS   | LINE 1     |          | 69          |           |              | VOLUME UOM             |                   | cubic yard 👻   |              |               |        |           |              |           |            |
| 1013        | DOLPH     | IN RECYCLING    | DC   | ADDRESS   | LINE 2     |          |             |           |              | DEFAULT TRANSPORTATION |                   | Truck          |              |               | _      |           |              |           |            |
| 1014<br>Bur | RSG-Mo    | CARTY ROAD L    | F MO | 617D/     |            |          | Debateure   |           |              | METHOD                 |                   | THUCK          |              |               | Ť      |           |              |           |            |
| Bus         | iness nou | Divisi          | on   | CITY      |            |          | RODSTOW     | n         |              |                        | DEFAULT SCALE TIC | KET            |              |               |        | - O       |              |           |            |
| 0           |           |                 |      | STATE     |            |          | тх          |           |              |                        | FORMAT            |                |              |               |        |           |              |           |            |
| ТУРЕ        |           |                 | _    | POSTAL C  | ODE        |          | 78380       |           |              |                        | ONLINE ICON       |                | Select       | lcon          | BROW   | SE        | -            |           |            |
|             |           |                 |      | PHONE     |            |          | •           | (361) 698 | 3-5000       |                        | SIGNATURE         |                | Select       | Signature     | BROW   | SE        |              |           |            |
|             |           |                 |      | CONTACT   | NAME       |          |             |           |              |                        | MANIFEST SIGNATU  | JRE NAME       |              |               |        |           |              |           |            |
| _           |           |                 |      | EPA ID    |            |          |             |           |              |                        | Automatic Transfe | r Work Ord     | ler 🝳        |               |        |           |              |           |            |
|             |           |                 |      | STATE ID  |            |          |             |           |              |                        | SITE ID           |                |              |               |        |           | 1            |           |            |
|             |           |                 |      | GEOFENC   | E RADIUS ( | METERS)  | 100         |           |              |                        | SITE NAME         |                |              |               |        |           | 1            |           |            |
|             |           |                 |      | AVERAGE   | DURATION   | I (MINS) | 0           |           | ÷            |                        | SERVICE CODE      |                |              |               |        |           | 1            |           |            |
|             |           |                 |      |           |            |          |             |           |              |                        | EVENT TYPE        |                |              |               |        |           |              |           |            |
|             |           |                 |      |           |            |          |             |           |              |                        | L I               |                |              |               |        |           | 1            |           |            |
|             |           |                 |      |           |            |          |             |           |              |                        |                   |                |              |               |        |           |              |           |            |

| Field          | Description                                                                           |
|----------------|---------------------------------------------------------------------------------------|
| Address Fields | Select the Geocoded address that displays when entering the address for the facility. |

# Setup: Truck

**Pathway:** Setup > Operations > Truck

Truck Setup helps route optimization determine where on the route to place a disposal trip based on where the truck is calculated to be full.

| TRUCK SETUP              |                                     |                                         |                                            | 2                                                              | ETUP > OPERATIONS > TRUCK             |
|--------------------------|-------------------------------------|-----------------------------------------|--------------------------------------------|----------------------------------------------------------------|---------------------------------------|
|                          | All 👻 LINE 🤆                        | DF BUSINESS All                         | Show Inactive                              | Search                                                         | ۵ 🛛 🗘                                 |
| NAME 🕇 LICENSI           | E PLATE DIVISION LINE OF<br>BUSINES | TRUCK TYPE FUEL TYPE VOLUM              | e compaction weight ta<br>Y RATIO CAPACITY | ARE WEIGHT INSPE CAMERA CAMERA ID ONBOARD<br>TYPE SYSTEM SCALE | LAST STATUS<br>ODOMETER               |
| 1401                     | HOUSTON Medica                      | l W Diesel 0 yo                         | 3 0 tons                                   | DVIR None None                                                 | <u>13,753 km</u> Active<br>04/03/2024 |
| 151 GNV38                | 338 CORPUS Reside                   | ntial Other 0 vo                        | 3 7.100 lbs                                | DVIR None None                                                 | 99 km Active                          |
| 160 MYH6                 | EDIT TRUCK                          |                                         |                                            | 2) 🛛                                                           | 5 km Active                           |
| 2000 XYZ12               | NAME                                | 2001                                    | TRUCK TYPE                                 | TEST                                                           | 8,964 km Active                       |
| 2001                     | DIVISION                            | HOUSTON                                 | FUEL TYPE                                  | Other -                                                        | 5, <u>650 km</u> Active               |
| 2002                     | LINE OF BUSINESS                    | Commercial 👻                            | VEHICLE INSPECTION TYI                     | PE DVIR 👻                                                      | 7,407 km Active                       |
| 2003 H675A               | OWNERSHIP                           | Internal 👻                              | LICENSE PLATE                              |                                                                | 66,667 mi Active                      |
| 2004                     | ODOMETER UOM                        | - · · · · · · · · · · · · · · · · · · · | VIN                                        |                                                                | 5, <u>560 km</u> Active               |
| 2005                     | SPEED UOM                           | - × (2)                                 |                                            | _                                                              | 3/22/2024                             |
| 2006                     | Capacity Onboard                    | d Scale Camera System Mair              | tenance Plan Attributes                    |                                                                | 1,100 km Active                       |
| Add/Remove Line of Busin | VOLUME CAPACITY                     | 28.00                                   | UOM cubic yard 👻                           |                                                                |                                       |
| ID                       | COMPACTION RATIO                    | \$                                      |                                            |                                                                |                                       |
|                          | WEIGHT CAPACITY                     | 54900.00                                | UOM pound 👻                                |                                                                |                                       |
|                          | TARE WEIGHT                         |                                         | UOM -                                      |                                                                | 1                                     |
|                          |                                     |                                         | MARK INACTIVE                              |                                                                |                                       |

| Field            | Description                                                                                                    |
|------------------|----------------------------------------------------------------------------------------------------|
| Volume Capacity  | Indicates how much waste the truck can hold before needing to be emptied. This helps route optimization plan the placement of a disposal trip on the route.                                                                                                    |
| Compaction Ratio | Numeric value that represents the ratio of how much one load of waste is reduced<br>by because of a compactor.<br><b>Example:</b> If the Compaction Ratio to Volume Capacity is 4, it would mean that for<br>every 4 truckloads of loose waste taken to the landfill, the same quantity of<br>compacted waste would only require 1 trip. |
| UOM              | The Unit of Measure to measure the waste and calculate capacity.                                                                                                    |

# Setup: Equipment Type

**Pathway:** Setup > Services > Equipment Type

To improve route **optimization** accuracy, the Service Seconds Per Unit field in Equipment Type setup is important for charge code based equipment (i.e. Medical Waste Containers) estimated service duration. Fields here help specifically in calculating stop duration based on average charge code collected quantities.

| EQUIPMENT TYPE SETUP |                     |                              |         |            |
|----------------------|---------------------|------------------------------|---------|------------|
| LOB All              | ~                   |                              |         |            |
| ID                   | NAME                |                              | ABBREV. | LOB        |
|                      |                     |                              |         |            |
| 10YD-FL              | 10 Yard FL          |                              | 10FL    | Commercial |
| 10YDRO               | 10 Yard Roll Off    |                              |         |            |
| 15YD                 | 15 Yard Roll Off    | ADD EQUIPMENT TYPE           |         | <b>1</b> 😵 |
| 18GAL-REC            | 18 Gallon Recycle   |                              |         |            |
| 18GLB                | 18 Gal Box          | EQUIPMENT ID                 |         | t          |
| 18GLS                | 18 Gal Sharp        | NAME                         |         | t          |
| 200GLC               | 200 Gal Cart        | ABBREVIATION                 |         | t          |
| 20YD                 | 20 Yard Roll Off    |                              |         |            |
| 20YD-CP              | 20 Yard Compactor   | LOB                          |         | ·          |
| 25YD                 | 25 Yard Roll Off    | VOLUME                       | 0.00    |            |
| 25YD-CP              | 25 Yard Compactor   | VOLUME UOM                   |         | -          |
| 2QTS                 | 2 Quart Sharps      |                              |         | t          |
| 2YD                  | 2 Yard FL           | CAPACITY PLANNING VOLUME     |         |            |
| 2YD-RL               | 2 Yard RL           | CAPACITY PLANNING VOLUME UOM |         | - 🛛        |
| 2YD-VIP              | 2 Yard FL VIP       | FOUIPMENT CLASS              |         |            |
| 30GLB                | 30 Gal Box          | Equilment cerss              |         | t          |
| 30YD                 | 30 Yard Roll Off    | DISPLAY ON SCAN MANIFEST     | No      | Ŧ          |
| 30YD-CP              | 30 Yard Compactor   | MAX WEIGHT                   |         | \$         |
| 32YD-CP              | 32 Yard Compactor   |                              |         | <b>A</b>   |
| 35YD-CP              | 35 Yard Compactor   |                              |         | Ŧ          |
| 3YD                  | 3 Yard FL           | TARE WEIGHT UOM              |         | -          |
| 3YD-RL               | 3 Yard RL           | IS SERIALIZED                | No      | -          |
|                      | 5 March 61 M 05     |                              |         |            |
| Work Type Equipment  | Work Type Equipment |                              |         |            |
| •                    |                     | SERVICE SECONDS PER UNIT     |         |            |
| WORK TYPE            |                     | ENABLE AS GROUP LABEL        | No      | Ŧ          |
|                      |                     |                              | SAVE    |            |

| Field                           | Description                                                                                                    |
|---------------------------------|----------------------------------------------------------------------------------------------------|
| Service Seconds Per Unit        | Enter the average amount of time (in seconds) it takes to collect one unit of equipment.                                                                                    |
| Capacity Planning Volume        | Indicates how much loose waste the equipment can hold before needing to<br>be emptied. This helps route optimization plan the placement of a disposal<br>trip on the route. |
| Capacity Planning Volume<br>UOM | The Unit of Measure used to measure capacity volume.                                                                                                    |

## **Setup: Yard**

Pathway: Setup > Operations > Yard

Yards are used for inventory management and are available to be assigned as the default route start and end location in the route setup. Yards are used by Route Optimization to sequence stops based on the truck's start location and end location.

After a yard is created, it will populate as a selection option in the 'Start Yard' and 'End Yard' drop down fields located in the Route Setup screen.

|    | NAM                         | 1E               |         |     |
|----|-----------------------------|------------------|---------|-----|
| 02 | ног                         | MEBASE           |         |     |
|    |                             |                  |         |     |
|    | ADD YARD                    |                  |         | ? 8 |
|    | NAME                        |                  |         | 1   |
|    | ABBREVIATION                |                  |         |     |
|    | ADDRESS LINE 1              | Enter a location |         |     |
|    | ADDRESS LINE 2              |                  |         |     |
|    | CITY/STATE/POSTAL CODE      |                  | Ŧ       |     |
|    | GEOFENCE RADIUS<br>(METERS) |                  |         |     |
|    | AVERAGE DURATION            |                  | <u></u> |     |
|    | (MINS)                      |                  |         |     |

| Field                   | Description                                                                                                    |
|-------------------------|----------------------------------------------------------------------------------------------------|
| Name                    | Identifies the Name of the Yard.                                                                                                    |
| Abbreviation            | Displays the abbreviated name of the yard.                                                                                                    |
| Address Information     | Enter the address of where the yard is located. This is required for geocoding, route optimization and affects the Geofence Radius.                               |
| Geofence Radius         | Creates a virtual perimeter around the yard to more accurately track a trucks arrival and departure. Enter (in meters) the radius that should be used.            |
| Average Duration (MINS) | Enter the average amount of time a truck will spend at a yard for disposal/yard time.<br>This is used in optimization calculations if disposal trips are tracked. |

### **Setup: Route**

#### **Pathway:** Setup > Operations > Route

In most cases, trucks begin and end each day at a yard. Yards are used in Route Optimization to sequence stops based on the truck's start location and end location for a route. Assign a daily default Start Yard and End Yard for a route using the days of the week tabs.

Yards previously created in Yard Setup populate the list of options for the Start Yard and End Yard fields.

| ROUTE   | SETUP    |          |         |           |         |       |                 |                  |                          |                        | SETUP > O        | PERATIONS > | ROUTE |
|---------|----------|----------|---------|-----------|---------|-------|-----------------|------------------|--------------------------|------------------------|------------------|-------------|-------|
| Ð       | DIVISION | All      |         | Ŧ         | LOB     | All   |                 | Ŧ                | ]                        | KI                     | Search           | Q 🛞         | Ð     |
| NAME 1  | t i      | DIVISION | LOB     |           | DEFAULT | TRUCK | DEFAULT DRIVER  | DEFAULT HELPER 1 | DEFAULT DISPOSALLOCATION | DEFAULT<br>TRANSPORTER | SUPERVISOR       | ACTIVE      | :     |
| ALVARC  | )        | CORPUS   | Roll Of | f         | Alvaro  |       | Dave Pike       |                  |                          |                        | Samantha Trevino | Yes         | 1     |
| COR 101 | I        | CORPUS   | Resider | ntial     | 324     |       | Pedro Hernandez |                  |                          |                        | Samantha Trevino | Yes         |       |
| COR 102 | 2        | CORPUS   | Resider | ntial     |         |       |                 |                  |                          |                        | Samantha Trevino | Yes         |       |
| COR 102 | 2        | CORPUS   | Reside  | ntial     |         |       |                 |                  |                          |                        | Samantha Troving | Vor         | ъ I   |
| COR 201 | I        | CORPUS   | Comr    | ADD ROUTE |         |       |                 |                  |                          |                        |                  | <b>?</b> 😣  |       |
| COR 202 | 2        | CORPUS   | Comr    |           |         |       |                 |                  |                          |                        |                  |             |       |
| COR 203 | 3        | CORPUS   | Comr    | NAME      |         |       |                 |                  | ACTIVE                   | Yes                    | ~                |             |       |
| COR 203 | BR       | CORPUS   | Comr    |           |         |       |                 |                  |                          |                        |                  |             |       |
| COR 204 | 1        | CORPUS   | Comr    | DIVISION  |         |       |                 | -                | LINE OF BUSINESS         |                        | -                |             | L '   |
| COR 205 | 5        | CORPUS   | Comr    |           |         |       |                 |                  |                          |                        |                  |             |       |
| COR 301 |          | CORPUS   | Comr    | EXTERNAL  | ID      |       |                 |                  | DEFAULT DISPOSAL         |                        | - (8             |             |       |
| COR 302 | 2        | CORPUS   | Roll C  |           |         |       |                 |                  | LOCATION                 |                        |                  |             |       |
| COR 303 | 3        | CORPUS   | Roll C  | DEFAULT T | RUCK    |       |                 | - 🛞              |                          |                        | - @              |             |       |
| COR 304 | 1        | CORPUS   | Roll C  |           |         |       |                 |                  | DEFAULT TRANSPORTER      |                        | • 6              | 2           |       |
| COR 305 | 5        | CORPUS   | Roll C  | DEFAULT D | RIVER   |       |                 | - 🛞              | SUPERVISOR               |                        |                  | 1           |       |
| COR 306 | 5        | CORPUS   | Roll C  |           |         |       |                 |                  | Sor Envision             |                        |                  |             |       |
| COR 307 | ,        | CORPUS   | Roll C  | DEFAULT H | ELPER 1 |       |                 | <b>▼</b> ⊗       | HOLIDAY SCHEDULE         |                        | ~                |             | L     |
| COR 308 | 3        | CORPUS   | Roll C  |           |         |       |                 |                  |                          |                        |                  |             | L     |
| COR 401 |          | CORPUS   | Resid   | DEFAULT H | ELPER 2 |       |                 | • 🕲              | EXCLUDE HEALTH SCOR      | RE No                  | -                |             | _     |
| _       |          |          |         |           | _       |       |                 |                  |                          |                        |                  |             |       |
|         |          |          |         | Monday    | Tues    | day   | Wednesday       | Thursday         | Friday Saturday          | Sunday                 |                  |             | L .   |
|         |          |          |         | MAP AREA  |         |       | START YARD      |                  | RD START TI              | IME M/                 | AXIMUM HOURS     |             |       |
|         |          |          |         |           |         |       |                 |                  | SAVE                     |                        |                  |             |       |

This section applies to the Monday-Sunday tab set displayed on the Add Route popup editor.

| Field                                                                            | Description                                                                                                    |  |  |  |  |  |  |  |
|----------------------------------------------------------------------------------|----------------------------------------------------------------------------------------------------|--|--|--|--|--|--|--|
| NOTE: Setup is specific to the day of the week selected from the tab sets above. |                                                                                                    |  |  |  |  |  |  |  |
| Map Area                                                                         |                                                                                                    |  |  |  |  |  |  |  |
| Start Yard                                                                       | Select a default Start Yard the truck will leave from at the start of the selected day.                                                |  |  |  |  |  |  |  |
| End Yard                                                                         | Select a default End Yard the truck will return to at the end of the selected day.                                                     |  |  |  |  |  |  |  |
| Start Time                                                                       | Set a default Start Time for the route for the selected day.                                                                           |  |  |  |  |  |  |  |
| Maximum Hours                                                                    | Indicates the maximum amount of hours a route is allowed to run for that day. Used in optimization calculations if a value is entered. |  |  |  |  |  |  |  |

# **Setup: Line of Business**

#### **Pathway:** Setup > Services > Line Of Business

The Mobile/Optimization/Online Order tab for a Line of Business allows configuration setup for optimization type based on the Route Smart license setup.

| LINE OF BUSINES | SS SETUP            |                |                                  |               |                                      |                                    |                                   |                      |                                |                             |                                | SETUP > SE             | RVICES > LINE OF B | USINESS  |
|-----------------|---------------------|----------------|----------------------------------|---------------|--------------------------------------|------------------------------------|-----------------------------------|----------------------|--------------------------------|-----------------------------|--------------------------------|------------------------|--------------------|----------|
| Ð               |                     |                |                                  |               |                                      |                                    |                                   |                      |                                |                             |                                |                        |                    | Q        |
| ID              | NAME                | SCREEN<br>TYPE | ENABLE<br>MANIFEST<br>PROCESSING | GL SEGMENT    | WORK ORDER<br>MINIMUM<br>CHARGE CODE | OVER MAX-<br>WEIGHT CHARGE<br>CODE | UNEARNED<br>REVENUE GL<br>ACCOUNT | ENAE                 | BLE USED OIL<br>ECTION         | AUTO<br>COMPLETE<br>SECONDS | DAYS<br>AVAILABLE<br>TO DRIVER | RECEIPT HEADER<br>TEXT | ACKNOWLEDG<br>TEXT | ACTIVE   |
| DOCDEST         | Document Destruc    | 1              | No                               | DOC           |                                      |                                    | Unearned Rev                      | No                   |                                | 5                           | Today Only                     |                        |                    | Yes      |
| FEL             | Commercial          | 1              |                                  |               |                                      |                                    |                                   |                      |                                |                             |                                |                        |                    | •        |
| HAZ             | Hazardous Material  | 1              | UPDATE LIN                       | E OF BUSINES  | 5                                    |                                    |                                   |                      |                                |                             |                                |                        |                    |          |
| INACTIVE        | INACTIVE LOB        | 1              | LOBID                            | FFL           |                                      |                                    |                                   |                      |                                |                             |                                |                        |                    |          |
| LF              | Inbound and Out     | 1              | 20010                            |               |                                      |                                    |                                   |                      |                                |                             |                                |                        |                    |          |
| MEDICAL         | Medical Waste       | 1              | NAME                             | Commercial    |                                      |                                    |                                   | AC                   | TIVE                           | es                          | ~                              |                        |                    |          |
| MISC            | Miscellaneous       | 1              |                                  |               |                                      |                                    |                                   |                      |                                |                             |                                |                        |                    |          |
| RESI            | Residential         | 1              | Settings                         | Mobile        | Optimization Self-Service Ordering   |                                    |                                   |                      | Productivity and Profitability |                             | ty                             |                        |                    |          |
| RO              | Roll Off            | 1              | — Optimizati                     | on            |                                      |                                    |                                   | Health Score Weights |                                |                             |                                |                        |                    |          |
| SCALE           | Scale               | 1              | ROUTE OP                         | TIMIZATION TY | YPE Standard                         |                                    |                                   |                      | BALANCING                      |                             | 34                             |                        |                    | <b>*</b> |
| UO              | Used Oil Collection | 1              |                                  |               |                                      |                                    |                                   |                      |                                |                             |                                |                        |                    |          |
|                 |                     |                | ROUTE OP                         | TIMIZATION OV | ERRIDES SIC                          | le Loader                          | ~                                 | COMPACTNESS          |                                | 33                          |                                |                        | Ŧ                  |          |
|                 |                     |                | HEALTH O                         | VERRIDES      |                                      |                                    |                                   | ~                    | INTERLAC                       | ING                         | 33                             |                        |                    | -        |
| Service Frequ   | uencies NavuNa      | v Available E  | <b>b</b>                         |               |                                      |                                    |                                   |                      |                                |                             |                                |                        |                    |          |
| FREQUENCY TYP   | PE                  | - × (3)        |                                  |               |                                      |                                    |                                   |                      |                                |                             |                                |                        |                    |          |
| ТҮРЕ            |                     | FREQUEN        | 4                                |               |                                      |                                    |                                   |                      |                                |                             |                                |                        |                    |          |
|                 |                     |                |                                  |               |                                      |                                    |                                   |                      |                                |                             |                                |                        |                    |          |
|                 |                     |                |                                  |               |                                      |                                    |                                   |                      |                                |                             |                                |                        |                    |          |
|                 |                     |                |                                  |               |                                      |                                    |                                   |                      |                                |                             |                                |                        |                    |          |
|                 |                     |                |                                  |               |                                      |                                    |                                   |                      |                                |                             |                                |                        |                    |          |
|                 |                     |                |                                  |               |                                      |                                    |                                   |                      |                                |                             |                                |                        |                    |          |

| Field                           | Description                                                                                                    |  |  |  |  |  |  |  |
|---------------------------------|----------------------------------------------------------------------------------------------------|--|--|--|--|--|--|--|
| Route Optimization<br>Type      | Standard - optimization is processed through the Dispatch screen.<br>Roll Off - optimization is processed through Active Dispatch, dependent on license<br>setup. Geared towards active dispatching.                                     |  |  |  |  |  |  |  |
| Route Optimization<br>Overrides | Overrides the default settings configured at Route Smart and indicates how the route<br>will be serviced (right/left side of street, etc.)<br>Leave blank and route optimization will use your Route Smart's unique account<br>settings. |  |  |  |  |  |  |  |

# Setup: Work Type

#### **Pathway:** Setup > Operations > Work Type

To improve route optimization accuracy, the 'Order Baseline Seconds' and 'Default Seconds Per Unit' fields in Work Type setup are important for Route Optimization calculations for service-based estimated service duration.-

| WORK TYPE SE   | TUP               |            |                    |                       |                                |                          |                            |                      |                  |                                                 |                             |                                       |                            | SETUP    | > OPERATION          | S > WORK TYPE                          |
|----------------|-------------------|------------|--------------------|-----------------------|--------------------------------|--------------------------|----------------------------|----------------------|------------------|-------------------------------------------------|-----------------------------|---------------------------------------|----------------------------|----------|----------------------|----------------------------------------|
|                | OF BUSINESS All   |            |                    |                       | Ŧ                              |                          |                            |                      |                  |                                                 |                             |                                       |                            |          |                      | Ø                                      |
| ID             | NAME              | LOB        | ACTION<br>CATEGORY | INVENTORY<br>MOVE TYP | MANIFES<br>NOTIFICA<br>TEMPLAT | T (<br>ATION B/<br>TE SE | ORDER<br>ASELINE<br>ECONDS | DEFA<br>SECC<br>UNIT | NULT<br>ONDS PER | CREATE ONE<br>SERVICE<br>RECORD PER<br>QUANTITY | ENABLE<br>DISPOSAL<br>ENTRY | ENABLE DRIV<br>ENTERED LAE<br>WEIGHTS | ER ENABLE D<br>EL PHOTO PR | ORIVER F | RODUCTIVITY<br>UNITS | ENABLE DRIVER<br>TO SET IN<br>PROGRESS |
| DDSVC          | Document Destruct | Document   | Swap               | None                  |                                |                          |                            | 0                    |                  | No                                              | No                          | No                                    | Yes                        | 5        | 1                    | No                                     |
| DEL_HAZ        | Deliver HAZ       | Hazardous  | Delivery           |                       | TE WORK                        | ТҮРЕ                     |                            |                      |                  |                                                 |                             |                                       | ? 😣                        | 1        | 1                    | No                                     |
| DUMPONLY       | Dump Only         | Roll Off   |                    | N                     |                                |                          |                            | <u></u>              |                  |                                                 |                             |                                       |                            |          | 1                    | No                                     |
| FL_DELIVER     | FL Delivery       | Commercial | Delivery           | D De                  | tails                          | NavuNav S                | ettings                    | 1                    | Add/Remov        | ve Default Chai                                 | rge Code                    |                                       |                            |          | 1                    | No                                     |
| FL_EXCHNGE     | FL Exchange       | Commercial | Swap               | E                     |                                |                          |                            |                      |                  |                                                 |                             |                                       |                            |          | 1                    | No                                     |
| FL_EXTRAPU     | FL Extra Pick Up  | Commercial | Pick Up            | N ID                  |                                |                          |                            |                      | FL_MISSE         | D                                               |                             |                                       |                            |          | 1                    | No                                     |
| FL_MISSED      | FL Missed Pick Up | Commercial |                    | NNAM                  | E                              |                          |                            |                      | FL Misse         | d Pick Up                                       |                             |                                       |                            |          | 1                    | No                                     |
| FL_MOVE        | FL Move           | Commercial |                    | N                     |                                | PEI                      |                            |                      |                  |                                                 |                             |                                       |                            |          | 1                    | No                                     |
| FL_RELOCAT     | FL Relocate       | Commercial |                    | N                     | SERVICE LA                     | DEL                      |                            |                      |                  |                                                 |                             |                                       |                            |          | 1                    | No                                     |
| FL_REMOVE      | FL Removal        | Commercial | Removal            | R LINE                | LINE OF BUSINESS               |                          |                            |                      | Commercial       |                                                 |                             |                                       |                            |          | 1                    | No                                     |
| FL_REPAIR      | FL Repair         | Commercial | Repair             | N<br>INVE             | INVENTORY MOVE TYPE            |                          |                            |                      | None             |                                                 |                             | v                                     |                            |          | 1                    | No                                     |
| FL_SERVICE     | FL Service        | Commercial |                    | N                     |                                | BV/                      |                            |                      |                  |                                                 |                             | - @                                   |                            |          | 1                    | No                                     |
| INBOUNDLD      | Inbound Load      | Inbound an | Inbound / R        | N ACI                 | JN CATEGO                      | KT                       |                            |                      |                  |                                                 |                             | • @                                   |                            | -        | 1                    | No                                     |
| Alerts         | Surcharges        |            |                    | MAN                   | IFEST NOTIF                    | ICATION TEM              | IPLATE                     |                      |                  |                                                 |                             | ~                                     |                            |          |                      |                                        |
| NOTIFICATION   | TYPE              |            | SCHEDULE           | CREA                  | TE ONE SER                     | VICE RECORD              | PER QUAN                   | ITITY                | No               |                                                 |                             | Ψ.                                    |                            |          |                      |                                        |
| Order Creation | n                 |            | Immediate          | ENA                   | BLE DISPOSA                    | AL ENTRY                 |                            |                      | No               |                                                 |                             | ~                                     |                            |          |                      |                                        |
|                |                   |            |                    | ENA                   | BLE CONSOL                     | IDATION BAT              | CH LINK                    |                      | No               |                                                 |                             | *                                     |                            |          |                      |                                        |
|                |                   |            |                    | PROI                  | DUCTIVITY U                    | INITS                    |                            |                      | 1.00             |                                                 |                             |                                       |                            |          |                      |                                        |
|                |                   |            |                    | DEST                  | RUCTION D                      | ATE TRACKING             | G                          |                      | Disabled         |                                                 |                             | •                                     |                            |          |                      |                                        |
|                |                   |            |                    | — Ro                  | ute Optimiz                    | ation                    |                            |                      |                  |                                                 |                             |                                       |                            |          |                      |                                        |
|                |                   |            |                    | OF                    | DER BASELI                     | NE SECONDS               |                            |                      |                  |                                                 |                             |                                       |                            |          |                      |                                        |
|                |                   |            |                    | DE                    | FAULT SECO                     | NDS PER UNI              | т                          |                      | 0                |                                                 |                             |                                       |                            |          |                      |                                        |
|                |                   |            |                    |                       |                                |                          |                            |                      |                  |                                                 |                             |                                       |                            |          |                      |                                        |
|                |                   |            |                    |                       |                                |                          |                            |                      |                  |                                                 |                             |                                       |                            |          |                      |                                        |

| Field                       | Description                                                                                                    |
|-----------------------------|----------------------------------------------------------------------------------------------------|
| Order Baseline Seconds      | Enter the average amount of time (in seconds) to service the location of the specific work type.                                                                                                    |
| Default Seconds Per<br>Unit | Enter the average amount of time (in seconds) it takes to service one unit of the work type. This multiplies against the scheduled service quantity on the work order for route optimization to more accurately calculate service duration. |

SAVE

# Setup: Site Details (Customer Service)

#### Pathway: Accounts > Customer Service Screen

For sites that are expected to require longer servicing times, enter the estimated time in the the Additional Service Minutes field of Edit Site. When Route Optimization is run, minutes added here are included in calculations.

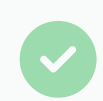

Additional Service Minutes is useful for gated communities, security checkpoints, locked enclosures and etc.

|                                               |                                                                                                    | 41898001                                                                                                    | Navusoft - Dem       | 10                                                                  |                                                                                      |                                                                                                    |            | C                                                                                                    |  |            |   |
|-----------------------------------------------|----------------------------------------------------------------------------------------------------|----------------------------------------------------------------------------------------------------|----------------------|---------------------------------------------------------------------|--------------------------------------------------------------------------------------|----------------------------------------------------------------------------------------------------|------------|----------------------------------------------------------------------------------------------------|--|------------|---|
| MGR<br>JP<br>- MONTHLY<br>DICE DATE<br>NYMENT | HOUSTON<br>Aliena Somers<br>COMMERCIAL<br>HOU-COMMERCIAL ARREARS<br><b>Billed Thru Date</b> Dec 19, 2023<br>Jan 31, 2024 BATCH-25689 (in<br>progress) - Not included on<br>Cold Call<br>Not Applicable | 1 of 3       Post Oak Bil         Image: State of the state of the st |                      | Ivd<br>X 77057<br>-777-7777<br>Sate Code 1234<br>iite Notes<br>Edit |                                                                                      | Inactive<br>DIVISION<br>SERVICE REGION<br>SALES REP<br>SOURCE<br>GENERATOR<br>SURCHARGE GRP<br>TAX REGION |            | CORPUS<br>CORPUS OPEN MARKET<br>House Acct non System<br>Cold Call<br>Not Applicable<br>Fuel Surcharge - Commercial<br><u>CC CITY-NUECES COU-CC MTA-CC</u><br><u>CRIME CON</u><br>No<br>No                                                                                                    |  |            |   |
| 91-120<br>0.00                                | 120+ TOTAL<br>0.00 0.00                                                                                                    | EDIT SITE                                                                                                    | :                    | ¥                                                                   |                                                                                      |                                                                                                    |            |                                                                                                    |  | <b>?</b> 8 | 3 |
| ENDING                                        | Auto Pay Not Enabled                                                                                                    | Basic Se                                                                                                    | ttings Bill          | ing Settings                                                        | BIC Profi                                                                            | le                                                                                                    | Required C | apabilities                                                                                                    |  |            |   |
| 1298<br>1299                                  | 298 test Isabel I<br>299 test Isabel I<br>ADDRESS LINE 1<br>ADDRESS LINE 2<br>CITY/STATE/POSTAL CODE<br>PHONE 1<br>PHONE 2<br>OLD ID<br>PO#<br>SIGNATURE REQUIRED                                      |                                                                                                    |                      | Navusoft - De<br>Post Oak Blv<br>Houston                            | Navusoft - Demo  Post Oak Blvd  Houston  TX  (626) 777-7777  Office  LEED REPORTABLE |                                                                                                    |            | DIVISION     CORPUS       SERVICE REGION (C)     CORPUS OPEN MARKET       TAX REGION (C)     CC CITY-NUECES COU-CC MTA-CC       ORIGIN     CC CITY-NUECES COU-CC MTA-CC       SOURCE     Cold Call       SALES REP     House Acct non System       SITE CLASS     C       GENERATOR     Not Applicable       EPA     C |  |            |   |
|                                               |                                                                                                    | NOTE                                                                                                    |                      | Site Notes                                                          |                                                                                      |                                                                                                    |            |                                                                                                    |  |            |   |
|                                               |                                                                                                    | WARNIN                                                                                                    | IG ON OPEN           | Site warning<br>Gate Code 12                                        | 234                                                                                  |                                                                                                    |            |                                                                                                    |  |            |   |
|                                               |                                                                                                    | BUSINES<br>SERVICE                                                                                                    | IS HOURS /<br>WINDOW | ĉ                                                                   |                                                                                      |                                                                                                    |            | SAVE                                                                                                    |  |            |   |

The following field setup is optional and only required if a site is known to have a longer servicing time.

| Field              | Description                                                                       |  |  |  |  |  |  |  |
|--------------------|-----------------------------------------------------------------------------------|--|--|--|--|--|--|--|
| Additional Service | Enter the additional amount of time to be expected to service the site.           |  |  |  |  |  |  |  |
| Minutes            |                                                                                   |  |  |  |  |  |  |  |
| Business           |                                                                                   |  |  |  |  |  |  |  |
| Hours/Service      | Times entered here are hard limits and help determine best placement on the route |  |  |  |  |  |  |  |
| Window             |                                                                                   |  |  |  |  |  |  |  |
|                    |                                                                                   |  |  |  |  |  |  |  |

### **Related Articles:**

Route Optimization - Learn how Route Optimization is used in Dispatch.